# EXPLICATIONS PLATEFORME UNESS

1. Aller sur <u>https://evaluation.uness.fr/univ-player/</u> 2. Choisir le Player "Université Rennes-I" 3. Se connecter avec son adresse mail étudiante et un mot de passe que vous aller **retenir!** (SESAME par exemple)

4. Activer son compte avec le mail reçu sur l'adresse mail étudiante 5. UFR Médecine > PASS - LAS

## EDNr 2025

- Test de navigation individuelle du 9 au 19 décembre : cliquez ici
- Epreuves des 14 et 15 janvier : cliquez ici

## UFR DE MÉDECINE

Les QCM peuvent être fait autant de fois que vous le voulez !

Bon courage à tous, vous allez tout déchirer !! 💪

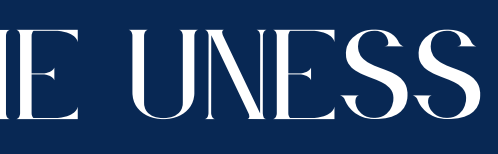

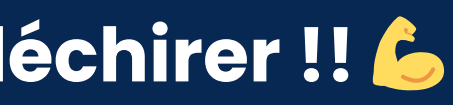

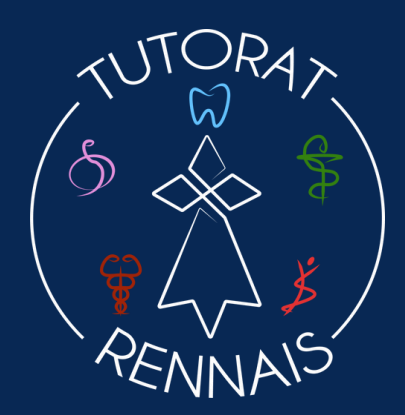